## Comment se connecter à l'ENT du Grand Belfort en utilisant une console XBox One

Depuis le menu principal, lancer le Navigateur Internet. Si vous ne le voyez pas, vous le trouverez dans « Mes jeux et applications »

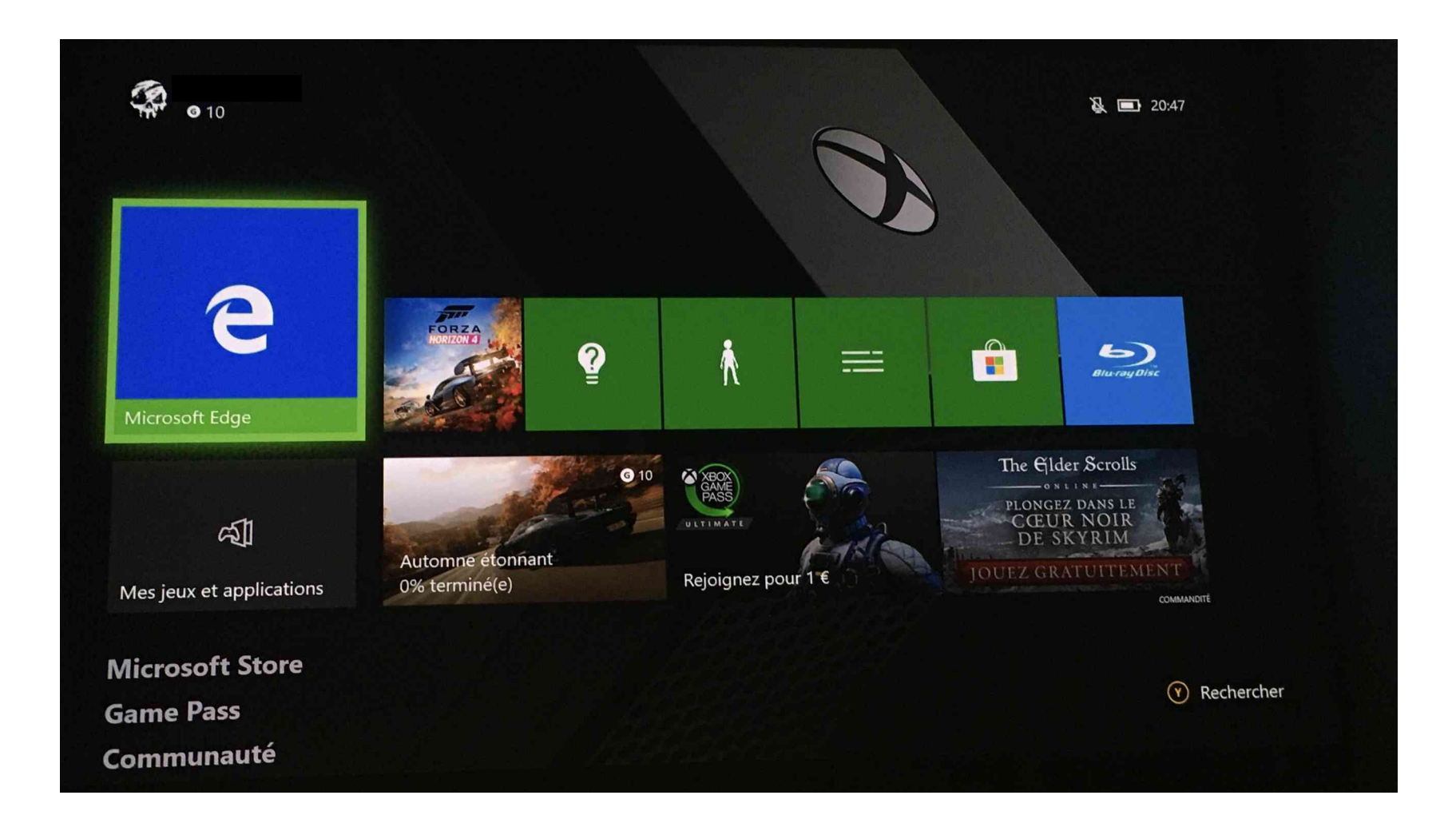

Dans la barre d'adresse (là où c'est écrit "Saisir l'URL"), saisir "ent.grandbelfort.fr" et cliquer sur "Entrée ->".

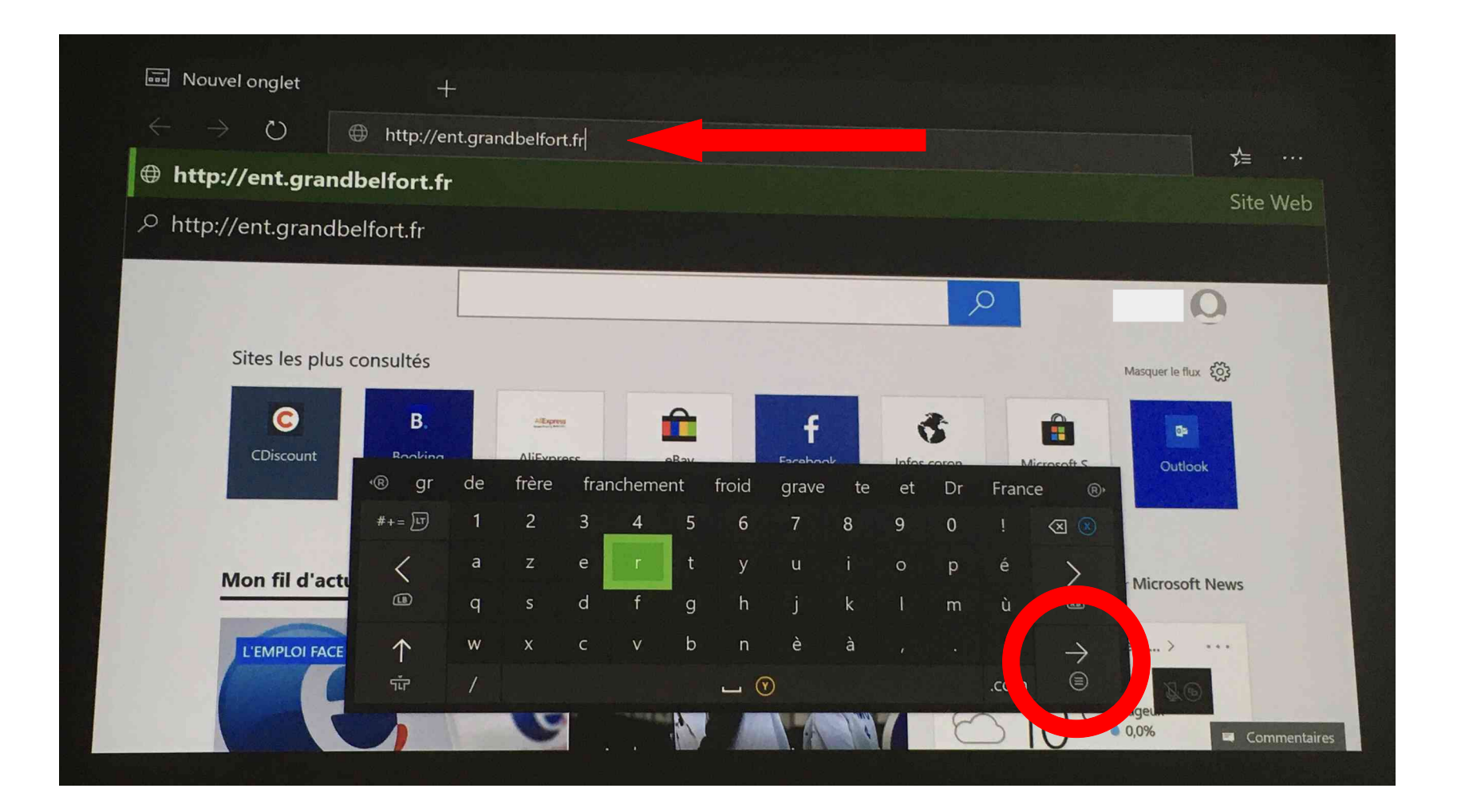

## La page de l'ENT se charge. Il reste à saisir son identifiant et son mot de passe.

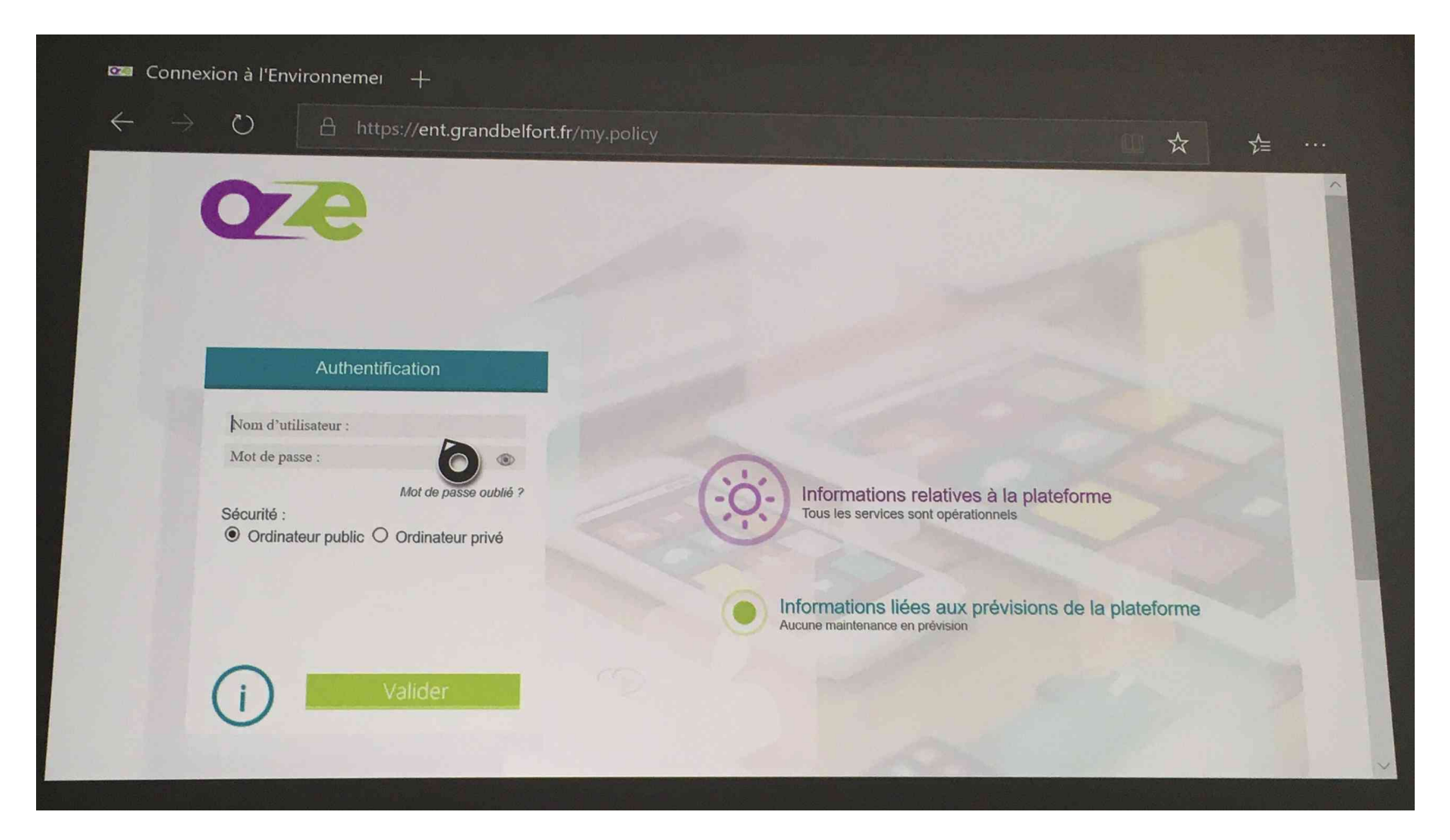

En cas de difficultés, se reporter au site Microsoft XBox: https://beta.support.xbox.com